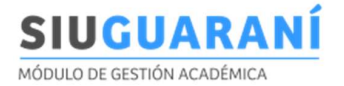

## Caso 1- Agregar docente firmante (condición: que exista al menos un docente con autorización pendiente)

- a) En el Portal Huarpe, ir a "Autorizar documentos-Enviados por mi"
- b) Seleccionar el acta a modificar clickeando en el botón 'Editar' (celeste)

| NIN MALE                                | =                                            |                                                                   |            |                                                            | (                     |
|-----------------------------------------|----------------------------------------------|-------------------------------------------------------------------|------------|------------------------------------------------------------|-----------------------|
|                                         | Documentos en                                | viados a la autorización por mí                                   |            |                                                            | PORTAL DE AUTOGESTIÓN |
| UNIVERSIDAD<br>NACIONAL<br>DEL NORDESTE | Pendientes de auto       Q     Ingresar text | rización Autorizados a revisar                                    |            |                                                            |                       |
| Vanesa Solange<br>Editar perfil         | Titulo                                       | Descripción                                                       | Modelo     | Autorizantes                                               | Detalles Acciones     |
| # Inicio                                | Acta de Examen<br>122443                     | Introducción a las Ciencias Sociales - Mesa del día<br>02/10/2024 | Escalonada | Vanesa Solange Roffé                                       | ± 🛛 🖬                 |
| ☑ Autorizar documentos ∨                | Acta de Examen<br>122472                     | Historia General de la Educación - Mesa del día<br>05/11/2024     | Escalonada | Vanesa Solange Roffé                                       | ± 🛛 🛍                 |
| Mis pendientes<br>Enviados por mí       | Acta de Examen<br>122441                     | Psicología - Mesa del día 23/09/2024                              | Escalonada | Vanesa Solange Roffé     CARLOS FEDERICO PACE     HERRMANN | ± 7                   |

c) En el apartado "Agregar autorizante" tipear el NyA del docente, una vez que nos devuelve el valor correcto, seleccionarlo y clickear en el botón 'Agregar autorizante' (verde agua).

|                                         | Modifica    | ar Proceso de A     | de Autorización EXERCICA DE AUTOCISIÓN<br>n 122443           Autorizante         Correo         Nivel autorización         Acciones           Vanesa Solange Roffé         vanesa.roffe@unne edu.ar         Básica         Exercica |                          |                    |                |
|-----------------------------------------|-------------|---------------------|----------------------------------------------------------------------------------------------------|--------------------------|--------------------|----------------|
| UNIVERSIDAD<br>NACIONAL<br>DEL NORDESTE | Acta        | de Examen 1         | 22443                                                                                                    |                          |                    |                |
|                                         | Orden       | Identificador       | Autorizante                                                                                                    | Соггео                   | Nivel autorización | Acciones       |
| Vanesa Solange<br>Editar perfil         | 0           | 28903392            | Vanesa Solange Roffé                                                                                                    | vanesa.roffe@unne.edu.ar | Básica             | -              |
| A Inicio                                |             |                     |                                                                                                    |                          |                    | Volver Guardar |
| ☑ Autorizar documentos <                | Agre        | gar autorizant      | te                                                                                                    |                          |                    |                |
| III Bienes Patrimoniales <              | Autorizante |                     |                                                                                                    |                          | Nivel autorización |                |
| L Recursos humanos <                    | cpace - C   | ARLOS FEDERICO PACI | E HERRMANN - cfpace@unne.edu.ar                                                                                                    |                          | Básica ~           | 4              |
| Solicitudes <                           | -           |                     |                                                                                                    |                          |                    |                |

d) Una vez que chequeamos que el docente se agregó correctamente, guardar los cambios.

|                                         | Modifi    | car Proceso   |                               | PORTAL DE AUTOGESTIÓN    |                    |                |
|-----------------------------------------|-----------|---------------|-------------------------------|--------------------------|--------------------|----------------|
| UNIVERSIDAD<br>NACIONAL<br>DEL NORDESTE | Act       | ta de Examo   | en 122443                     |                          |                    |                |
|                                         | Orden     | Identificador | Autorizante                   | Соггео                   | Nivel autorización | Acciones       |
| Vanesa Solange<br>Editar perfil         | 0         | 28903392      | Vanesa Solange Roffé          | vanesa.roffe@unne.edu.ar | Básica             | <b>A</b> x     |
|                                         | 1         | cpace         | CARLOS FEDERICO PACE HERRMANN | cfpace@unne.edu.ar       | Básica             |                |
| T INICIO                                |           |               |                               |                          | _                  |                |
| S Autorizar documentos <                |           |               |                               |                          |                    | /olver Guardar |
| 🔳 Bienes Patrimoniales 🤇                | Ag        | regar autor   | izante                        |                          |                    |                |
| ▲ Recursos humanos <                    | Autorizar | nte           |                               |                          | Nivel autorización |                |
| 🛗 Solicitudes 🛛 <                       | Buscar    |               |                               |                          | Básica ~           |                |
|                                         |           |               |                               |                          |                    |                |

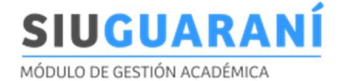

|   | Modifi | car Procesc   | de A  | utorización                                                |    | PORT         | AL DE AUTOGESTIÓN |
|---|--------|---------------|-------|------------------------------------------------------------|----|--------------|-------------------|
|   | Act    | ta de Exam    | en 1: | Guardar                                                    | ×  |              |                   |
|   | Orden  | Identificador | Auto  | Se van a quardar los cambios en el proceso de autorización |    | autorización | Acciones          |
|   | 0      | 28903392      | Vane  | ¿Desea continuar?                                          |    | a            | -                 |
|   | 1      | cpace         | CAF   |                                                            | _  | a            | 4                 |
|   |        |               |       | No Si, quiero guard                                        | ar |              | Volver Guardar    |
| < | -      |               |       |                                                            | _  |              | VUIVEI            |

## Caso 2: Remplazar docente firmante (en caso de ausencia u otro motivo). Condición: que exista al menos un docente con autorización pendiente

| 希 Inicio            |                      | Acta de Examen           | Delesionía Masa del día 22/00/2024                | Facalapada        | Vanesa Solange F     CARLOS FEDER            | Roffé                    | <b>±</b> |                             |
|---------------------|----------------------|--------------------------|---------------------------------------------------|-------------------|----------------------------------------------|--------------------------|----------|-----------------------------|
| S Autorizar         | r documentos Y       | 122441                   | Psicologia - Mesa del dia 23/05/2024              | Escalollada       | HERRMANN                                     | 0011102                  |          |                             |
| Mis pene<br>Enviado | dientes<br>os por mí | Acta de Examen<br>122438 | Introducción a la Historia - Mesa del día 17/09/2 | 2024 Escalonada   | CARLOS FEDER<br>HERRMANN     VIVIANA ELIZABI | ICO PACE<br>ETH MOSCHNER | ± (      |                             |
| Modific             | ar Proceso de        | Autorización             |                                                   |                   |                                              |                          |          | UHUARPE<br>L DE AUTOGESTIÓN |
| Acta                | a de Examen 1        | 22441                    |                                                   |                   |                                              |                          |          |                             |
| Orden               | Identificador        | Autorizante              |                                                   | Correo            |                                              | Nivel autorización       |          | Acciones                    |
| 0                   | 28903392             | Vanesa Solange Roff      | é                                                 | vanesa.roffe@unne | e.edu.ar                                     | Firma                    |          | Autorizado                  |
| 1                   | cpace                | CARLOS FEDERICO          | PACE HERRMANN                                     | cfpace@unne.edu.e | ar                                           | Básica                   |          |                             |
|                     |                      |                          |                                                   |                   |                                              |                          |          | Volver Guarda               |

- Eliminar el docente desde el botón 'Quitar autorizante' (rojo)
- \*\*Para agregar un nuevo docente repetir los pasos c y d del Caso 1.

Caso 3: Quitar/eliminar docente firmante (en caso de ausencia u otro motivo). Condición: que exista mas de un docente con autorización pendiente

| ☑ Autorizar documentos × | Acta de Examen | Historia General de la Educación - Mesa del día 05/11/2024 | Escalonada | ALICIA BEATRIZ DAVERIO     Vanesa Solange Roffé       | Ŧ | <b>Ø</b> |
|--------------------------|----------------|------------------------------------------------------------|------------|-------------------------------------------------------|---|----------|
| Mis pendientes           | 122472         |                                                            |            | <ul> <li>CARLOS FEDERICO PACE<br/>HERRMANN</li> </ul> |   |          |
| Enviados por mí          |                |                                                            |            |                                                       |   |          |

- Editar el acta (botón celeste)
- Eliminar el docente desde el botón 'Quitar autorizante' (rojo).
- Guardar los cambios.

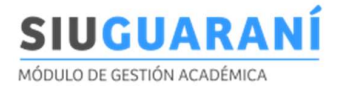

Modificar Proceso de Autorización

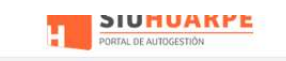

## Acta de Examen 122472

| Orden | Identificador | Autorizante                   | Соггео                   | Nivel autorización | Acciones   |
|-------|---------------|-------------------------------|--------------------------|--------------------|------------|
| 0     | 28903392      | Vanesa Solange Roffé          | vanesa.roffe@unne.edu.ar | Básica             | Autorizado |
| 1     | 22478206      | ALICIA BEATRIZ DAVERIO        | alicia@unne.edu.ar       | Básica             | Âx.        |
| 2     | cpace         | CARLOS FEDERICO PACE HERRMANN | cfpace@unne.edu.ar       | Básica             | <b>A</b> . |